## How to Use Open Conference System, Authors Point of View

1. After creating an account with the site (<u>https://www.rieajmerict.com</u>), login as an author using author <u>LOGIN ID & PASSWORD</u>:

| LOGEN     Username   Password   Bemember my username and password   00000   Remember my username and password 00000 Bemember my username and password 00000 Bemember my username and password 00000 Bemember my username and password Description Bemember my username and password Description Bemember my username and password Description Bemember my username and password Description Bemember my username and password Description Bemember my username and password Description Bemember my username and password Description Bemember my username and password Description Bemember my username and password Bemember my username and password Bemember and password Bemember and password Bemember                                                                                                    |                                                            | HORE ABOUT LOG IN ACCOUNT REARCH CURARNT              | CONFERENCES ANNOUNCEMENTS Conference Help                                                                                                    |
|----------------------------------------------------------------------------------------------------|------------------------------------------------------------|-------------------------------------------------------|----------------------------------------------------------------------------------------------------|
| Username withors   Password                                                                                                    | LOG IN                                                     |                                                       | Username                                                                                                    |
| Password Remember my username and password Remember my username and passwo                                                                                                    | Username                                                   | author1                                               | Password<br>Remember me                                                                                                    |
| Remember my username and password<br>LOOM<br>- Not a user? Create an account with this sate<br>- Projet your password?<br>This work is licensed under a Creative Commune Attribution 3.0 License.<br>- Not a biornad under a Creative Commune Attribution 3.0 License.<br>                                                                                                    | Password                                                   |                                                       | Autors inter                                                                                                    |
| - Not a use? Create an account with this site<br>- Forgot your password?<br>This work is licensed under a Creative Communs Attribution 3.0 License.<br>This work is licensed under a Creative Communs Attribution 3.0 License.<br>This work is license.<br>This work is license.<br>This                                                                                                    |                                                            | Remember my username and password                     | HOTIFICATIONS<br>Water                                                                                                    |
| The work is licensed under a Creative Commons Attribution 3.0 License.                                                                                                    | <ul> <li>Not a user? Cr</li> <li>Porgot your pr</li> </ul> | ate an account with this site<br>aword?               | CONFERENCE CONTENT                                                                                                    |
| ECANCE<br>ECANCE<br>Confidence Information<br>Confidence Information<br>Confidence<br>Track Policies<br>Track Policies<br>Tr | This work is lice                                          | und under a Creative Commons Attribution 3.0 License. |                                                                                                    |
| Canformation<br>> Overview<br>> Calf for impers (buty 1, 2017 - Outster<br>5, 2017)<br>= Transations<br>= Descriptions<br>= Descriptions<br>= Registromodition<br>= Registromodition<br>= Constitution<br>= Constitution<br>= Consti     |                                                            |                                                       | TEATCH                                                                                                    |
|                                                                                                    |                                                            |                                                       | Conference Information<br>> Convined<br>> Califor Perpense (July 1. 2017 - October<br>50. 2017)<br>> Track Policies<br>> Track Policies<br>> Califor Perpense<br>5 Policies<br>> Track Policies<br>> Califor Perpense<br>> Repair Database<br>> Repair Database<br>> California<br>> California<br>> Cal |

## 2. After entering the id & password, this window will be displayed in your computer (<u>HOME PAGE</u>).

| NATIONAL CONFERENCE ON ICT IN SCHOOL EDUCATION                                                             | 15/5/2                                                                                                    |
|----------------------------------------------------------------------------------------------------|----------------------------------------------------------------------------------------------------|
| HOME ABOUT USEA HOME BEARCH CURRENT CONFERENCES ANNOUNCEMENTS<br>Nome > User > Author > Active Submissions | Conference Halp<br>USER<br>You are topped in sa<br>author1                                                                                                    |
| ACTIVE SUBMISSIONS                                                                                         | My Frome<br>Ling Out                                                                                                    |
|                                                                                                    | NOTIFICATIONS<br>View                                                                                                    |
| IB SUBSIT TRACK SUTSIONS TITLE                                                                             | STATUS                                                                                                    |
| Start here to submit a paper to this conference.<br>STEP ONE OF THE SUBMISSION PROCESS                     | Gearch                                                                                                    |
| This work is licensed under a Creative Communis Attribution 3.0 License-                                   | AR ·                                                                                                    |
|                                                                                                    | Conference Information<br>• Coursiew<br>• Call for Papers (July 1, 2017 - October<br>16, 2017)<br>• Thats Suffman<br>• Presentations<br>• Conference Echadule<br>• Registration<br>• Asymptodation<br>• Creation |
|                                                                                                    | Browise<br>By Conference<br>By Author<br>By Trow                                                                                                    |
|                                                                                                    | FONT SIZE                                                                                                    |
|                                                                                                    | M A IN                                                                                                    |

## 3. Then click on <u>STEP ONE OF THE SUBMISSION PROCESS- Click it.</u>

| NATIONAL CONFERENCE ON ICT IN SCHOOL EDUCATE                           | 15/0/0/~                                                                                                    |
|------------------------------------------------------------------------|----------------------------------------------------------------------------------------------------|
|                                                                        | Conference Help                                                                                                    |
| Home > User > Author > Active Submissions                              | USER                                                                                                    |
| ACTIVE SUBMISSIONS                                                     | authors<br>My Profile<br>Log Dut                                                                                                    |
| ACTIVE ARCHIVE                                                         | NOTIFICATIONS                                                                                                    |
| 10 BUBMET THACK MUTHORS TITLE                                          | Status                                                                                                    |
| Na Submissional                                                        | CONFERENCE CONTENT                                                                                                    |
| Start here to submit a paper to this conference.                       | Search                                                                                                    |
| This work is licensed under a Creative Commons Attribution 3.0 Ucense. | All                                                                                                    |
|                                                                        | Conference Information<br>= Diverview<br>= Call for Aspens (July 1, 2017 - October<br>10: 2017)<br>= Track Policies<br>= Presentations<br>= Conference Schedule<br>= Registration<br>= Accontractilation<br>= Organizant and Partners<br>= Timeline |
|                                                                        | Brokse<br>By Conference<br>By Author<br>By Title                                                                                                    |
|                                                                        | FONT SIZE                                                                                                    |
|                                                                        | At A ItA                                                                                                    |

## 4. **SUBMISSION WINDOW** will appear on screen. Selected One Conference Track out of five themes of the conference:

## NATIONAL CONFERENCE ON ICT IN SCHOOL EDUCATION

|                                                   | HOME ABOUT USER HOME SEARCH CURRENT CONFERENCES                                                                                         | OPEN CONFERENCE SYSTEMS                                                                                                    |
|---------------------------------------------------|----------------------------------------------------------------------------------------------------|----------------------------------------------------------------------------------------------------|
|                                                   | Home > User > Author > Submissions > New Submission                                                                                     | Conference Help                                                                                                    |
| STEP 1. STA                                       | ARTING THE SUBMISSION                                                                                                    | USER<br>You are logged in as<br>rieajmerweb                                                                                                    |
| 1. START 2. UPLO                                  | AD SUBMISSION 3. ENTER METADATA 4. UPLOAD SUPPLEMENTARY FILES 5. CONFIRMATION                                                           | Log Out                                                                                                    |
| Encountering diffic                               | culties? Contact Ashish Sharma, Jitendra Kapoor, Pankaj Sahu for assistance (9868939552).                                               | NOTIFICATIONS<br>View<br>Manage                                                                                                    |
| CONFERI<br>Select the appropri                    | ENCE TRACK<br>ate track for this submission (see Track Policies).                                                                       | CONFERENCE CONTENT<br>Search                                                                                                    |
| Track*                                            | Please select a track \$                                                                                                    | Search                                                                                                    |
| SUBMISS<br>Indicate that this su<br>added below). | SION CHECKLIST<br>ubmission is ready to be considered by this conference by checking off the following (comments to the director can be | Conference Information<br>» Overview<br>» Call for Papers (July 4, 2017 - October 10,<br>2017)<br>» Track Policies<br>» Presentations<br>» Conference Schedule<br>» Registration<br>» Accommodation<br>» Organizers and Partners<br>» Timeline |
| The submis                                        | sion has not been previously published, nor is it before another conference for consideration (or an explanation has been               | Browse<br>By Conference                                                                                                    |

- provided in Comments to the Director).
- The submission file is in OpenOffice, Microsoft Word, RTF, or WordPerfect document file format.  $\square$
- All URL addresses in the text (e.g., http://pkp.sfu.ca) are activated and ready to click.
- The text is single-spaced; uses a 12-point font; employs italics, rather than underlining (except with URL addresses); and all illustrations, figures, and tables are placed within the text at the appropriate points, rather than at the end.

FONT SIZE

By Author By Title

## 4. <u>SUBMISSION WINDOW</u> will appear on screen. Check the all checkboxes:

### CONFERENCE TRACK

Select the appropriate track for this submission (see Track Policies).

Track\*

Please select a track...

### SUBMISSION CHECKLIST

Indicate that this submission is ready to be considered by this conference by checking off the following (comments to the director can be added below).

- The submission has not been previously published, nor is it before another conference for consideration (or an explanation has been provided in Comments to the Director).
- □ The submission file is in OpenOffice, Microsoft Word, RTF, or WordPerfect document file format.
- All URL addresses in the text (e.g., http://pkp.sfu.ca) are activated and ready to click.
- The text is single-spaced; uses a 12-point font; employs italics, rather than underlining (except with URL addresses); and all illustrations, figures, and tables are placed within the text at the appropriate points, rather than at the end.
- The text adheres to the stylistic and bibliographic requirements outlined in the Author Guidelines, which is found in About the Conference.
- □ If submitting to a peer-reviewed track of the conference, authors' names are removed from submission, with "Author" and year used in the bibliography and footnotes, instead of authors' name, paper title, etc.
- If submitting to peer review, all Microsoft Office documents (including Supplementary Files) have been saved by going to File and selecting Save As; clicking Tools (or Options in a Mac); clicking Security; selecting "Remove personal information from file properties on save"; clicking Save.

### COPYRIGHT NOTICE

Authors who submit to this conference agree to the following terms:

a) Authors retain copyright over their work, while allowing the conference to place this unpublished work under a Creative Commons Attribution License, which allows others to freely access, use, and share the work, with an acknowledgement of the work's authorship and its initial presentation at this conference.

**b)** Authors are able to waive the terms of the CC license and enter into separate, additional contractual arrangements for the non-exclusive distribution and subsequent publication of this work (e.g., publish a revised version in a journal, post it to an institutional repository or

| С | 0 | N | FI | ER | EN | C | E | CO | N | Т | E | N | 1 |
|---|---|---|----|----|----|---|---|----|---|---|---|---|---|

| Search |   |
|--------|---|
| All    | ¢ |
| Search |   |

\$

| Conference Information                       |
|----------------------------------------------|
| » Overview                                   |
| » Call for Papers (July 4, 2017 - October 10 |
| 2017)                                        |
| » Track Policies                             |
| » Presentations                              |
| » Conference Schedule                        |
| » Registration                               |
| » Accommodation                              |
| » Organizers and Partners                    |
| » Timeline                                   |
| Browse                                       |
| By Conference                                |
| By Author                                    |
| By Title                                     |
|                                              |
|                                              |

FONT SIZE

INFORMATION

For Readers For Authors

## 5. With mentioning comments for Conference director, click on "<u>SAVE AND</u> <u>CONTINUE</u>" button.

|                                                                          | MISSION CHECKLIST                                                                                                    | CONFERENCE CONTENT                                                                                                    |
|--------------------------------------------------------------------------|----------------------------------------------------------------------------------------------------|----------------------------------------------------------------------------------------------------|
| Indicat                                                                  | e that this submission is ready to be considered by this conference by checking off the following (comments to the director can be added below).                                                                                                    | Search                                                                                                    |
| \$<br>\$<br>\$                                                           | The submission has not been previously published, nor is it before another conference for consideration (or an explanation has been provided in Comments to the Director).<br>The submission file is in OpenOffice, Microsoft Word, RTF, or WordPerfect document file format.<br>All URL addresses in the text (e.g., http://pkp.sfu.ca) are activated and ready to click.<br>The text is single-spaced; uses a 12-point font; employs italics, rather than underlining (except with URL addresses); and all illustrations, figures, and tables are placed within the text at the appropriate points, rather than at the end                                                                                                    | All<br>SEARCH<br>Conference Information                                                                                         |
|                                                                          | The text adheres to the stylistic and bibliographic requirements outlined in the Author Guidelines, which is found in About the Conference.                                                                                                    | <ul> <li>» Overview</li> <li>» Call for Papers (July 1, 2017 - Octobe<br/>10, 2017)</li> <li>» Track Policies</li> </ul>        |
|                                                                          | If submitting to a peer-reviewed track of the conference, authors' names are removed from submission, with<br>"Author" and year used in the bibliography and footnotes, instead of authors' name, paper title, etc.                                                                                                    | <ul> <li>&gt; Presentations</li> <li>&gt; Conference Schedule</li> <li>&gt; Registration</li> <li>&gt; Accommodation</li> </ul> |
| <b>V</b>                                                                 | If submitting to peer review, all Microsoft Office documents (including Supplementary Files) have been saved by going to File and selecting Save As; clicking Tools (or Options in a Mac); clicking Security; selecting "Remove personal information from file properties on save"; clicking Save.                                                                                                    | » Organizers and Partners<br>» Timeline<br>Browse<br>By Conference<br>By Author<br>By Title                                     |
| COP                                                                      | YRIGHT NOTICE                                                                                                    | -,                                                                                                    |
| Authon<br>a) Auth<br>freely a<br>b) Auth<br>publica<br>presen<br>c) In a | s who submit to this conference agree to the following terms:<br>nors retain copyright over their work, while allowing the conference to place this unpublished work under a Creative Commons Attribution License, which allows others to<br>access, use, and share the work, with an acknowledgement of the work's authorship and its initial presentation at this conference.<br>hors are able to waive the terms of the CC license and enter into separate, additional contractual arrangements for the non-exclusive distribution and subsequent<br>tion of this work (e.g., publish a revised version in a journal, post it to an institutional repository or publish it in a book), with an acknowledgement of its initial<br>tation at this conference.<br>ddition, authors are encouraged to post and share their work online (e.g., in institutional repositories or on their website) at any point before and after the conference. | FONT SIZE                                                                                                    |
|                                                                          | The authors agree to the terms of this Copyright Notice, which will apply to this submission if and when it is published by this conference (comments to the director can be added below).                                                                                                    | OPEN CONFERENCE SYSTEMS                                                                                                    |
| CON                                                                      | IMENTS FOR CONFERENCE DIRECTOR                                                                                                    |                                                                                                    |
| Ente                                                                     | r text (optional)                                                                                                    |                                                                                                    |

₽ (□)

е

7

2

M

### 6. "Uploading the submission" Screen will appear:

| HOME ABOUT USER HOME SEARCH CURRENT CONFERENCES ANYDUNCES                                                                                                    | Conference Help                                                                 |
|----------------------------------------------------------------------------------------------------|---------------------------------------------------------------------------------|
| Home > User > Author > Submissions > New Submission                                                                                                    | USER                                                                            |
| STEP 2. UPLOADING THE SUBMISSION                                                                                                    | authori<br>authori<br>My profile<br>Log Dut                                     |
| L START 2. UPLOAD SUBMISSION 3. ENTER METADATA 4. UPLOAD SUPPLEMENTARY FILES 5. CONFIRMATION                                                                                                    | NOTIFICATIONS                                                                   |
| Errors occurred processing this form:                                                                                                    | View.                                                                           |
| . The file could not be uploaded. Please try egain or contect the administrator if the problem persists.                                                                                                    | Manape                                                                          |
| To upload a paper to this conference, complete the following steps.                                                                                                    |                                                                                 |
| 1. On this name, click Browse (or Choose File) which opens a Choose File window for location the file on the hard drive of your                                                                                                    | CONFERENCE CONTENT                                                              |
| <ol> <li>Cocate the file you wish to submit and highlight it.</li> <li>Click Open on the Choose File window, which places the name of the file on this page.</li> <li>Click Upload on this page, which uploads the file from the computer to the conference's web site and renames it following the S. Once the submission is uploaded, click Save and Continue at the bottom of this page.</li> </ol> | te conference's conventions.                                                    |
| Encountering difficulties? Contact Pankaj, Ashish, Jitendra for assistance (0145-2643037, 2990138).                                                                                                    | AE *                                                                            |
| SUBMISSION FILE                                                                                                    | ELANCH []                                                                       |
| No submission file uplanded.                                                                                                    | Conference Information                                                          |
|                                                                                                    | <ul> <li>Controller</li> <li>Coll for Paners (July 1, 2017 - Ortober</li> </ul> |
| Upload submission file Chanse File No file chasen UPLOAD                                                                                                    | 10, 2017)<br>1. Dark Belleter                                                   |
| No file chosen                                                                                                    | + Presentationa                                                                 |
| NAME AND CONTINUE CONCER                                                                                                    | <ul> <li>Contaireige acheadle</li> <li>Registration</li> </ul>                  |
|                                                                                                    | <ul> <li>Accommodation</li> <li>Organizers and Partners</li> </ul>              |
|                                                                                                    | = Timeline                                                                      |
|                                                                                                    | Browae<br>By Contenence                                                         |
| This work is licensed under a Creative Commons Attribution 3.0 License.                                                                                                    | By Author<br>By Title                                                           |
|                                                                                                    |                                                                                 |
|                                                                                                    | FONT SIZE                                                                       |
|                                                                                                    | At A tA                                                                         |
|                                                                                                    | INFORMATION                                                                     |
|                                                                                                    | Por Perticipant                                                                 |
|                                                                                                    | Far Avithers                                                                    |
|                                                                                                    | OPEN CONFERENCE SYSTEMS                                                         |

## Locate your file through "<u>CHOOSE FILE"</u> button. Click <u>UPLOAD</u> button.

| HOME ABOUT USER HOME SEARCH CURRENT CONFERENCES ANNOU                                                                                                    | Conference Help                                                                                                    |
|----------------------------------------------------------------------------------------------------|----------------------------------------------------------------------------------------------------|
| Home > User > Author > Submissions > New Submission                                                                                                    | USER                                                                                                    |
| STEP 2. UPLOADING THE SUBMISSION                                                                                                    | Authori<br>Bly Profile<br>Log Out                                                                                                    |
| 1. START 2. UPLOAD SUBMISSION 3. ENTER METADATA 4. UPLOAD SUPPLEMENTARY FILES 5. CONFIRMATION                                                                                                    | NOTIFICATIONS                                                                                                    |
| Errors occurred processing this form:                                                                                                    | View                                                                                                    |
| The file could not be uploaded. Please try again or contact the administrator if the problem persists.                                                                                                    | Hanage                                                                                                    |
| To upload a paper to this conference, complete the following steps.                                                                                                    | CONFERENCE CONTENT                                                                                                    |
| <ol> <li>On this page, click Browse (or Choose File) which opens a Choose File window for locating the file on the hard drive of y<br/>2. Locate the file you wish to submit and highlight it.</li> <li>Click Open on the Choose File window, which places the name of the file on this page.</li> <li>Click Upload on this page, which uploads the file from the computer to the conference's web site and renames it followi<br/>5. Once the aubmission is uploaded, click Save and Continue at the bottom of this page.</li> </ol> | our computer. Bearch                                                                                                    |
| Encountering difficulties? Contact Pankaj, Achish, Jitendra for assistance (0145-2643037, 2990138).                                                                                                    | A3 *                                                                                                    |
| SUBMISSION FILE                                                                                                    | Conference Information                                                                                                    |
| Upload submission file Cheose Fie application-form.pdf UPLOAD                                                                                                    | = Cverview<br>= Cell for Repers (July 1, 2017 - October<br>10, 2017)<br>> Track Policies                                                    |
| SAVE AND CONTINUE CANCEL                                                                                                    | <ul> <li>Brassmations</li> <li>Conference Schedule</li> <li>Registration</li> <li>Accommodation</li> <li>Organizers and Partners</li> </ul> |
| This work is licensed under a Creative Commons Attribution 3.0 License.                                                                                                    | Brause<br>By Coolerence<br>By Author<br>By Tale                                                                                             |
|                                                                                                    | FONT SIZE                                                                                                    |
|                                                                                                    | (AI A IA)                                                                                                    |
|                                                                                                    | INFORMATION                                                                                                    |
|                                                                                                    | Per Participant                                                                                                    |

07-07-201

### 9. Click on <u>SAVE AND CONTINUE</u> button.

1 m e

-

74

-

| NATIONAL CONFERENCE ON ICT IN SCHOOL EDUCATIO                                                                                                    | 5/9/9/~                                                                                                    |
|----------------------------------------------------------------------------------------------------|----------------------------------------------------------------------------------------------------|
| HOME ABOUT USER HOME SEARCH CURRENT CONFERENCES ANNOUNCEMENTS<br>Home > User > Author > Submission<br>STED 2 LIDI O A DINIC THE SUDMISSION                                                                                                    | Conference Help<br>USER<br>You are logged in as<br>authort<br>My Profile                                                                                                    |
| START 2. UPLOAD SUBRITISSION 3. ENTER METADATA 4. UPLOAD SUPPLEMENTARY FILES 5. CONFIRMATION To upload a paper to this conference, complete the following steps.     J. On this page, click Browse (or Choose File) which opens a Choose File window for locating the file on the hard drive of your computer.     Z. Locate the file you wish to submit and highlight it.                                                                                                    | NOTIFICATIONS<br>View<br>Manage                                                                                                    |
| <ol> <li>Click Open on the Choose File window, which places the name of the file on this page.</li> <li>Click Upload on this page, which uploads the file from the computer to the conference's web site and renames it following the conference's conventions.</li> <li>Once the submission is uploaded, click Save and Continue at the bottom of this page.</li> <li>Encountering difficulties? Contact Pankay, Ashiah, Ditendra for assistance (0145-2643037, 2990138).</li> </ol> | CONFERENCE CONTENT                                                                                                    |
| File name 9-7-1-5M.pdf<br>Original file name application-form.pdf<br>file sum 147KB<br>Date uploaded 2027-07-07 04:58 AM                                                                                                    | Conference Information                                                                                                    |
| Replace submission file Choose File No file chosen UPLOAD SAVE AND CONTINUE GANCEL                                                                                                    | Cail for Papers (July 1, 2017 - October<br>10, 2027)     Track, Oricles     Presentations     Conference Schedule     Registration     Accommodation     Accommodation     Corgenizers and Partners     Timeline |
| This work is licensed under a Creative Commons Attribution 3.0 License.                                                                                                    | Browse<br>By Conference<br>By Author<br>By Title                                                                                                    |
|                                                                                                    | AL A LA                                                                                                    |
|                                                                                                    | 1000000000000000                                                                                                    |

E

0

### 10. In next step you will see this screen (META DATA OF AUTHOR),

|                                 |                                                                                                    | Conference Hole                                                                                                    |
|---------------------------------|----------------------------------------------------------------------------------------------------|----------------------------------------------------------------------------------------------------|
|                                 | HOME ABOUT USER HOME SEARCH. CURRENT CONFERENCES ANNOUNCEMENTS                                                                                                    | Numeral resp                                                                                                    |
|                                 | Home > User > Author > Submissions > New Submission                                                                                                    | VBER<br>You are logged in as                                                                                                    |
| STEP 3. ENTER                   | RING THE SUBMISSION'S METADATA                                                                                                    | authors<br>My Profile<br>Log Out                                                                                                    |
| 1. START 2. UPLOAD SUBMISSION 3 | . ENTER METADATA 4. UPLOAD SUPPLEHENTARY FILES 5. CONFIRMATION                                                                                                    | NOTIFICATIONS                                                                                                    |
| AUTHORS                         |                                                                                                    | View<br>Manage                                                                                                    |
| First name*                     | author :                                                                                                    | CONFERENCE CONTENT                                                                                                    |
| Middle name                     |                                                                                                    | Search                                                                                                    |
| Last name*                      | 1                                                                                                    | All 🔹                                                                                                    |
| Email*                          | ict1suthor@gmsil.com                                                                                                    | SEARCH                                                                                                    |
| URL                             |                                                                                                    | Conference Information                                                                                                    |
| Affiliation                     | (manit bhopa)                                                                                                    | <ul> <li>Overview</li> <li>Call for Pagers (July 1, 2017 - October<br/>10, 2017)</li> <li>Track Policies</li> <li>Presentations</li> <li>Conference Schedule</li> <li>Registration</li> <li>Accommodation</li> <li>Organizars and Partners</li> <li>Timeline</li> </ul> |
|                                 | 💥 🖏 🖏   n 🗴 🖳 🖽 🖂 💮 🚳 🚥 🛄 🌺                                                                                                    | Graves<br>Su Conference                                                                                                    |
|                                 | (Your institution, e.g. "Simon Fraser University")                                                                                                    | By Author<br>By Title                                                                                                    |
| Country                         | India                                                                                                    |                                                                                                    |
| Bio statement                   | - Carlor and Carlor and Car |                                                                                                    |
| (E.g., department and rank)     |                                                                                                    | INFORMATION                                                                                                    |
|                                 |                                                                                                    | For Participant<br>For Authors                                                                                                    |
|                                 |                                                                                                    | OPEN CONFERENCE SYSTEME                                                                                                    |

## 11. Fill up all data about your paper like <u>TITLE, ABSTRACT, KEYWORD,</u> <u>SUPPORTING AGENCIES, ETC</u>.

| ADD AUTHOR   |                                                                               |  |
|--------------|-------------------------------------------------------------------------------|--|
| TITLE AND AN | BSTRACT                                                                       |  |
| Title*       | leave application form for achool                                             |  |
| Abstract*    | leave application form for school, this is very import format for application |  |
| INDEXING     | X 🚓 🖎   B / Y 🗄 1 🗄   🗇 🐨 mm. 💷 🦓                                             |  |

12

| Academic discipline<br>and sub-disciplines | school education |
|--------------------------------------------|------------------|
| Subject classification                     | ict              |
| Keywords                                   | application form |
| Geo-spatial coverage                       |                  |
| Chronological or<br>historical coverage    |                  |
| Research sample<br>characteristics         |                  |
|                                            |                  |

## 12. Then click on <u>SAVE AND CONTINUE</u>.

| D 14.139.51.22/ocs/index.php/iL115t/       | C1/author/submit/3/paperid=9                         |  |
|--------------------------------------------|------------------------------------------------------|--|
| Academic discipline<br>and sub-disciplines | school education                                     |  |
| Subject classification                     | et                                                   |  |
| Keywords                                   | application form                                     |  |
| Geo-spatial coverage                       |                                                      |  |
| Chronological or<br>historical coverage    |                                                      |  |
| Research sample<br>characteristics         |                                                      |  |
| Type, method or approach                   |                                                      |  |
| Language                                   | en                                                   |  |
|                                            | English-en; French-fr; Spanish-es. Additional codes. |  |

| Agencies                 | nit bhopal                   |              |  |  |
|--------------------------|------------------------------|--------------|--|--|
| SAVE AND CONTINUE        | CANCEL                       |              |  |  |
| * Denotes required field |                              |              |  |  |
| (e) av                   | Creative Commons Attribution | 3.0 License. |  |  |

 $\mathbf{P}$ 

69)

.

# 13. Than next page (step) is come on screen, upload any other <u>SUPPLEMENTARY FILE (optional)</u> for your paper, and click on <u>SAVES AND</u> <u>CONTINUE</u> button.

| NATIONAL COL                                                                                                    |                                                                                                    | 018/8/2                                                                                     | 9/2/2/2                                                                                                    | $\sim$                 |
|----------------------------------------------------------------------------------------------------|----------------------------------------------------------------------------------------------------|---------------------------------------------------------------------------------------------|----------------------------------------------------------------------------------------------------|------------------------|
| номе                                                                                                    | ABOUT USER HOME SEARCH CURRENT CONFERENCE                                                                                                    | ES ANNOUNCEMENTS                                                                            | Conference Help<br>USER                                                                                                    |                        |
| STEP 4. UPLOADING                                                                                                    | G SUPPLEMENTARY FILES                                                                                                    | Hadow -                                                                                     | You are logged in as<br>author.l.<br>My Brofile<br>Log Out                                                                                                    |                        |
| <ol> <li>START 2. UNCOND SUBMITSION 2. SINTER HITM<br/>This optional step allows Supplementary File<br/>comply with the terms of the study's researc<br/>the text itself, or other materials that add to</li> </ol> | DATA 4. UPLOAD SUPPLEMENTARY FLES 5. CONFIGMATION<br>a to be added to a submission. The files, which can be in any form<br>h ethics review, (c) sources that otherwise would be unavailable to<br>the contribution of the work. | at, might include (a) research instruments,<br>o readers, (d) figures and tables that canno | (b) data sets, which View Manage                                                                                                    |                        |
| क मान्द्र                                                                                                    | OPSGONAL FILE NAME                                                                                                    | DATE UPLOADED                                                                               | ACTION CONFERENCE CONT                                                                                                    | ENT                    |
|                                                                                                    | the supplementary files have been added to this subm                                                                                                    | ission.                                                                                     | Search                                                                                                    |                        |
| Upload supplementary file                                                                                                    | Choose File No file chosen UPLOAD                                                                                                    |                                                                                             | All                                                                                                    | •                      |
| SAVE AND CONTINUE CANCEL                                                                                                    |                                                                                                    |                                                                                             | шилиси                                                                                                    |                        |
| This work is licensed under a Creative Comm                                                                                                    | ions Attribution 3.0 License.                                                                                                    |                                                                                             | Contervice Importance<br>= Overview<br>= Call for Papers (July<br>10, 2017)<br>= Track Policies<br>= Presentations<br>= Conference Scheduls<br>= Registration<br>= Accommodation<br>= Organization | n<br>1, 2017 - October |
|                                                                                                    |                                                                                                    |                                                                                             | Browse<br>By Conference<br>Dy Author<br>By Title                                                                                                    |                        |
|                                                                                                    |                                                                                                    |                                                                                             | FONT 9126                                                                                                    |                        |
|                                                                                                    |                                                                                                    |                                                                                             | [A1] A [1A]                                                                                                    |                        |

## 14. Next screen- "<u>CONFIRMING THE SUBMISSION</u>", and click on "<u>FINISH</u> <u>SUBMISSION</u>":

← → C © 14.139,51.22/ocs/index.php/ICTISE/ICT/author/submit/S?paperid+9

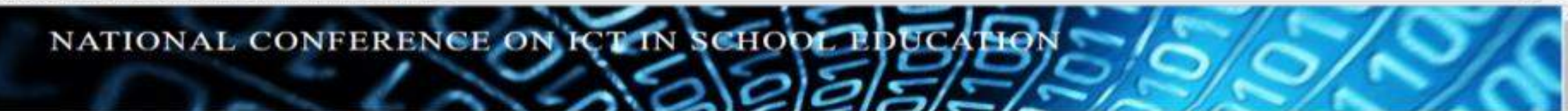

HOME ABOUT USER HOME SEARCH CURRENT CONFERENCES ANNOUNCEMENTS

Nome > User > Author > Solimissions > New Submission

### STEP 5. CONFIRMING THE SUBMISSION

#### 2. START 2. UPLOAD SUBVISSION 3. ENTER METADATA 4. UPLOAD SUPPLEMENTARY FILES 5. CONFERMATION

To submit your manuscript to National Conference on ICT in School Education click Finish Submission. The submission's principal contact will receive an acknowledgement by email and will be able to view the submission's progress through the editorial process by logging in to the conference web site. Thank you for your interest in publishing with National Conference on ICT in School Education.

### FILE SUMMARY

| 10 | ORIGINAL FILE NAME   | TYPE            | FILE SIZE | DATE UPLOADED |
|----|----------------------|-----------------|-----------|---------------|
| 30 | ASSEJCATION-PORM.PDP | Submission File | 147KB     | 07-07         |

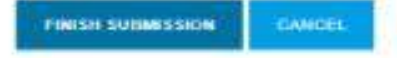

(a) 1000

This work is licensed under a Creative Commons Attribution 3.0 License.

Confaighce Help

usen You are logged in as... authort My Profile Log Out

NOTIFICATIONS

manage

#### CONFERENCE CONTENT

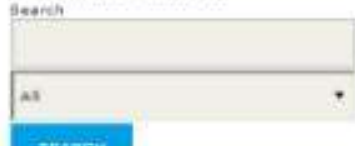

SUARCH

Conference Information = Overview = Call for Repars (July 1, 2017 - October 10, 2017) = Track Relative = Presentations = Conference Tarbelote = Registration = Assemmadation = Assemmadation = Conference Broken Broken Broken By Author By File

A A

宜

## 15. Active submissions window appears on screen. Click on "ACTIVE SUBMISSIONS":

|                                                                                                    | Conference Help                                                                      |
|----------------------------------------------------------------------------------------------------|--------------------------------------------------------------------------------------|
| HOME ABOUT USER HOME SEARCH CURRENT CONFERENCES ANNOUNCEMENTS                                              | USER                                                                                 |
| Home > User > Author > Submissions > Active Submissions                                                    | You are logged in as                                                                 |
| ACTIVE SUBMISSIONS                                                                                         | My Profile<br>Leg Out                                                                |
|                                                                                                    |                                                                                      |
| Submission complete. Thank you for submitting your work to National Conference on ICT in School Education. | NOTIFICATIONS                                                                        |
| * Active Submissions                                                                                       | Flamege                                                                              |
|                                                                                                    | CONFERENCE CONTENT                                                                   |
| This work is licensed under a Creative Commons Attribution 3.0 License.                                    | Search                                                                               |
|                                                                                                    | A1 •                                                                                 |
|                                                                                                    | REARCH                                                                               |
|                                                                                                    | Conference Information                                                               |
|                                                                                                    | <ul> <li>Overview</li> <li>Call for Papers (July 1, 2017 - October</li> </ul>        |
|                                                                                                    | Track Policies                                                                       |
|                                                                                                    | Conference Schedule     Regultration                                                 |
|                                                                                                    | <ul> <li>Accemendation</li> <li>Organizers and Partners</li> <li>Timalize</li> </ul> |
|                                                                                                    | Browne                                                                               |
|                                                                                                    | By Author                                                                            |

A: 4 1A

## 16. Clicking on <u>ACTIVE SUBMISSIONS</u> - you will be redirected to see your paper status and paper submission process is complete.

← → C ① 14.139.51.22/oct/index.php/ICTISE/ICT/author

|                       |                       | HOME AROUT              | USER HOME SEARCH CURRENT CONFERENCES ANNOUNCE<br>Home > User > Author > Active Submissions | ENENTS              | USER                                                                                                    |
|-----------------------|-----------------------|-------------------------|--------------------------------------------------------------------------------------------|---------------------|----------------------------------------------------------------------------------------------------|
| ACT                   | IVE SUB               | MISSIONS                |                                                                                            |                     | You are logged in each<br>authors<br>My Profile<br>Log Out                                                         |
| ACTIVE                | ARCHOVE               |                         |                                                                                            |                     | NOTIFICATIONS                                                                                                    |
| ID                    | IN-OD                 | THORS                   | TITUE                                                                                      | STATUS              | View<br>Manage                                                                                                    |
| 9                     | 07-07 GEN 1           |                         | LEAVE APPLICATION FORM FOR SCHOOL                                                          | Awaiting assignment | CONFERENCE CONTENT                                                                                                 |
| 1 - 1 of<br>Start her | to submit a paper to  | this conference.        |                                                                                            |                     | Dearch                                                                                                    |
| STEP ONE              | OF THE SUBMISSION PRO | ALESS                   |                                                                                            |                     | A1 •                                                                                                    |
| (e) er<br>This work   | is licensed under a C | reative Commons Attribu | rtion 3,6 License,                                                                         |                     | вежнен                                                                                                    |
| 2                     |                       |                         |                                                                                            |                     | Conference Information<br>• Overview<br>• Call for Papers (July 1, 2017 • October<br>10, 2017)<br>• Track Policies |

**Note:** Once the paper review will be completed by the reviewer & director's end, Author can check the status of paper.

1. Log in with author's username & password.

|                                      | HDME ABOUT LOG IN ACCOUNT SEARCH SURRENT CONFERENCES ANNOUNCEMENTS | Conference Help<br>USER                                                                                                    |
|--------------------------------------|--------------------------------------------------------------------|----------------------------------------------------------------------------------------------------|
| LOG IN                               |                                                                    | Username                                                                                                    |
| Username                             |                                                                    | Password                                                                                                    |
| Password                             |                                                                    | LOS IN                                                                                                    |
|                                      | Bemember my username and password                                  | NOTIFICATIONS<br>View<br>Subscribe / Unsubscribe                                                                                                    |
| = Not a user? Cr<br>= Porgot your pr | reste an account with this site                                    | CONFERENCE CONTENT<br>Bearch                                                                                                    |
| This work is lice                    | need under a Creative Commune Attribution 3.0 Licance.             | A0 -                                                                                                    |
| Headen 1994                          |                                                                    | Etamoli<br>Conference Information<br>= Overnew<br>= Call for Papers (July 1, 2017 - October<br>30, 3017)<br>= Track Policies<br>= Presentations<br>= Conference Schedule<br>= Replatation |

## NATIONAL CONFERENCE ON ICT IN SCHOOL EDUCATION

| HOME ABOUT USER HOME SEARCH CURRENT CONFERENCES ANNOUNCEMENTS          | Conference Help                                                                                                    |  |
|------------------------------------------------------------------------|----------------------------------------------------------------------------------------------------|--|
| Hame > User > Author > Active Submissions                              | USER                                                                                                    |  |
| ACTIVE SUBMISSIONS                                                     | authors<br>My Profile<br>Log Out                                                                                                    |  |
| CTTVE ARCHIVE                                                          | NOTIFICATIONS                                                                                                    |  |
| D SUBNIT TRACK: AUTHORS TITLE STATUS                                   | View<br>Manage                                                                                                    |  |
| No Submissions                                                         | CONFERENCE CONTENT                                                                                                    |  |
| tart here to submit a paper to this conference.                        | Search                                                                                                    |  |
|                                                                        |                                                                                                    |  |
|                                                                        | A0 *                                                                                                    |  |
| his work is licensed under a Creative Commons Attribution 3.0 License. | SEARCH                                                                                                    |  |
|                                                                        | Conference Information<br>= Overview<br>= Cell for Papers (July 1, 2017 - October<br>10, 2017)<br>= Track Policies<br>= Presentations<br>= Conference Schedule<br>= Registration<br>= Accommodation<br>= Organizers and Partners<br>= Timeline |  |
|                                                                        | Bravae<br>By Conference<br>By Author<br>By Title                                                                                                    |  |
|                                                                        | FONT SIZE                                                                                                    |  |
|                                                                        | AI A th                                                                                                    |  |
|                                                                        |                                                                                                    |  |

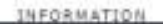

Ŷ

## 2. Click on <u>ARCHIVE LINK</u> for checking status of submitted paper.

← → C ① 14.139.51.22/ocs/index.php/ICTISE/ICT/author/index/completed

| HOME ABO                                                                                                 | UT USER HOME SEARCH CURRENT CONFERENCES ANNOUNCEMENTS | Conference Help                  |
|----------------------------------------------------------------------------------------------------|-------------------------------------------------------|----------------------------------|
|                                                                                                    | Home > User > Author > Archive                        | USER<br>Voca and located in as   |
| ARCHIVE                                                                                                  |                                                       | author1<br>My Profile<br>Log Dut |
| CTIVE ARCHIVE                                                                                            |                                                       | NOTIFICATIONS                    |
| ID SUBMIT TRACK AUTHORS                                                                                  | TITLE                                                 | Manage<br>STATUS                 |
| 07-07 GEN 1                                                                                              | LEAVE APPLICATION FORM FOR SCHOOL                     | Pusted CONFERENCE CONTENT        |
| I - 1 of 1 Items<br>tart here to submit a paper to this conference.<br>TEP ONE OF THE SUBMISSION PROCESS |                                                       | Bearch                           |

12

- Call for Papers (July 1, 2017 October
- 10. 2017) = Track Policies
- Track Policies
   Presentations
- \* Conference Schedule
- = Registration
- Accommodation.
- · Organizers and Partners
- \* Timeline

Browse

By Conference By Author By Title

FONT SIZE

AT A DA

INFORMATION

### 🔘 Type here to search 🕴 💭 🤮 🧱 👰 🥥

\* :

### 3. Click on paper Title to see detailed Paper summary.

 $\leftrightarrow$ 

| NATIONAL CONFE          |                                                    | 199/9/9/~                                                                                                    |
|-------------------------|----------------------------------------------------|----------------------------------------------------------------------------------------------------|
| HOME ABOUT              | USER HOME SEARCH CURRENT CONFERENCES ANNOUNCEMENTS | Conference Help                                                                                                    |
|                         | Nome > User > Author > Archive                     | USER<br>You are looged in ea                                                                                                    |
| ARCHIVE                 |                                                    | authors<br>My Prefile<br>Log Out                                                                                                    |
| ACTIVE ARCHIVE          |                                                    | NOTIFICATIONS                                                                                                    |
| ID SUBALT TRACK AUTHORS | ΠΠΕ                                                | STATUS Were<br>Manage                                                                                                    |
| 9 07-07 GEN 1           |                                                    | Posted CONFERENCE CONTENT                                                                                                    |
| (c) av                  | ibution 3.0 License.                               | AB<br>Conference Information<br>= Overview<br>> Call for Papers (July 1, 2017 - October<br>10, 2017)<br>= Track Policies<br>= Presentations<br>= Conference Schedole<br>= Registration<br>= Accommodation<br>= Organizers and Partners<br>= Timeline<br>Browse |
|                         |                                                    | By Author<br>By Title<br>FONT SIZE                                                                                                    |

122

14,130,51.22

### **#9 SUMMARY**

### SUMMARY REVIEW

### SUBMISSION

| Authors.       | author 1                          |
|----------------|-----------------------------------|
| Title          | leave application form for school |
| Original file  | B-7-1-SMLRDF 2017-07-07           |
| Supp. files    | None                              |
| Submitter      | mr author 1 703                   |
| Date submitted | July 7, 2017 - 05:02 AM           |
| Track          | General Papers                    |
| Director       | director 1 (Director)             |
| Abstract Views | Ð                                 |
|                |                                   |

### ADD & SUPPLEMENTARY FILE

#### author1 My Profile Log Out

Constant South

NOTIFICATIONS View

Manage

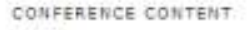

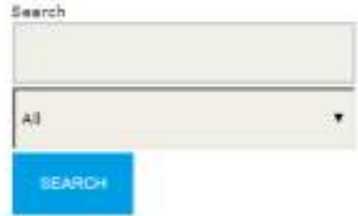

☆

### Conference Information

 Overview
 Call for Papers (July 1, 2017 - October 10, 2017)
 Track Policies
 Presentations
 Conference Schedule
 Registration
 Accommodition
 Organizers and Partners
 Timeline
 Browse
 By Conference
 By Acther
 By Title

FONT SIZE
 [and Call (an)

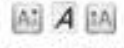

INFORMATION For Participant For Authors

#### OPEN CONFERENCE SYSTEMS

7.000

### STATUS

|                |               | Contraction and a second      |
|----------------|---------------|-------------------------------|
| Status         | Posted        | = Overview                    |
| nitiated       | 2017-07-07    | = Call for Papers (July 1, 20 |
| act modified   | 2017-02-07    | 10, 2017)                     |
| and the street | 444.1 911 911 | = Track Policies              |

### SUBMISSION METADATA

### EDIT METADATA

### AUTHORS

| Name                           | author 1 III      |
|--------------------------------|-------------------|
| Affiliation                    | manit bhopal      |
| Country                        | India             |
| Bio statement                  | -                 |
| Principal contact for editoria | l correspondence. |

leave application form for school.

school education

application form

(\_)

e

ict.

-

\_

leave application form for school, this is very import format for application

블 🖻 🏂 🌖 🕘 🕎

### TITLE AND ABSTRACT

Title

Abstract

### INDEXING

Academic discipline and subdisciplines

Subject classification

Keywords

coverage

Geo-spatial coverage

Chronological or historical

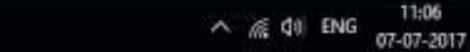

### 4. After checking summary of paper then click on <u>REVIEW</u> link.

C 14.139.51.22/oct/index.php/ICTISE/ICT/author/submission/9 ~

e

100

14

| HO CID O ( DU                               |                                                                             | author1                                                |                                                          |  |
|---------------------------------------------|-----------------------------------------------------------------------------|--------------------------------------------------------|----------------------------------------------------------|--|
| #9 SUMMARY                                  |                                                                             | My Profile<br>Log Out                                  |                                                          |  |
| SUMMARY NEED                                |                                                                             | NOTIFICATIONS                                          |                                                          |  |
| SUBMISSION                                  |                                                                             | Views<br>Manager                                       |                                                          |  |
| Authors                                     | author 1                                                                    |                                                        |                                                          |  |
| Title<br>Ocidinal file                      | leave application form for school                                           | CONFERENCE CONTENT                                     |                                                          |  |
| Supp. files                                 | None ADD A SUPPLEMENTAR                                                     | RLE                                                    |                                                          |  |
| Submitter                                   | mr author 1 00                                                              |                                                        |                                                          |  |
| Date submitted                              | July 7, 2017 - 05:02 AM                                                     |                                                        |                                                          |  |
| Director                                    | director 1 III (Director)                                                   | All T                                                  |                                                          |  |
| Abstract Views                              | 0                                                                           | SEARCH                                                 |                                                          |  |
| STATUS                                      |                                                                             |                                                        |                                                          |  |
| Status                                      | Posted                                                                      | Conference Information                                 |                                                          |  |
| Initiated                                   | 2017-07-07                                                                  | Call for Papers (July 1, 2017 - October<br>10, 2017)   |                                                          |  |
| EDIT METADATA                               | DAIA                                                                        | Accommodation     Organizers and Partners     Timeline | Accommodation     Organization and Partners     Timeline |  |
| AUTHORS                                     |                                                                             | Browse                                                 |                                                          |  |
| Name                                        | author 1 III                                                                | By Conference<br>By Author                             |                                                          |  |
| Athliation                                  | manit bhopal                                                                | By Tale                                                |                                                          |  |
| Bio statement                               | 10018                                                                       | FONT SIZE                                              |                                                          |  |
| Principal contact for editorial of          | rrespondence.                                                               |                                                        |                                                          |  |
| TITLE AND ABSTRACT                          |                                                                             |                                                        |                                                          |  |
| Title                                       | leave application form for school                                           | For Participant                                        |                                                          |  |
| Abstract                                    | leave application form for school, this is very import format for applicati | For Authors                                            |                                                          |  |
| INDEXING                                    |                                                                             | OPEN CONFERENCE SYSTEMS                                |                                                          |  |
| Academic discipline and sub-<br>disciplines | school education                                                            |                                                        |                                                          |  |
| Subject classification                      | id                                                                          |                                                        |                                                          |  |
| Keywords                                    | application form                                                            |                                                        |                                                          |  |
| Geo-spatial coverage                        | (J.T.)                                                                      |                                                        |                                                          |  |

1 E

-

#### Comparence Halp HOME ABOUT USER HOME SEARCH CURRENT CONFERENCES ANNOUNCEMENTS: USER. Home > User > Author > Submissions > #9 > Review You are logged in as... author1 **#9 REVIEW** Hy Profile Log Out SUMMARY REVIEW NOTIFICATIONS View. SUBMISSION Manage Authors author 1 Title leave application form for school CONFERENCE CONTENT General Papers Track Search director 1 🖾 Director PEER REVIEW AE Review Version 9-8-1-RX.PDF 2017-07-07 Enitiated 2017-07-07 Last modified 2017-07-07 Uploaded file None **Director Version** None Conference Information Author Version None » Overview \* Call for Papers (July 1, 2017 - October 10, 2017) Track Policies DIRECTOR DECISION Presentations \* Conference Schedule Accept Submission 2017-07-07 Decision. » Registration Notify Director 182 Director/Author Email Record Who Comments Accommodation . Organizers and Partners None **Director Version** \* Timelice Author Version None Browse Upload Author Version By Conference Choose File No file chosen UPLOAD By Author By Title LAYOUT FONT SIZE AL A LA Galley Format FILE VIEW5 None INFORMATION For Participant Supplementary Files FILE For Authors None OPEN CONFERENCE SYSTEMS (cc) 0Y This work is licensed under a Creative Commons Attribution 3.0 License.

4 🖸 🦻 🛤 🖨 🖻 🥘 🚇